### 入学料・授業料免除申請システム(前期申請用)の入力方法【日本人学生用】

#### 1. 入学料・授業料免除申請システム

申請システムの申請は、1次申請期間最終日の23:59まで入力が可能です。 前のページに戻る場合は、ブラウザの「戻る」ボタンは使用せず、画面内の「戻る」ボタンを使用して ください。ブラウザの「戻る」ボタンを使用すると入力内容が消える恐れがあります。 「次へ」ボタンを使用するとその時点のデータを保存します。修正があれば「戻る」ボタンで修正して ください。

※下図と申請システム上の表記が異なる場合がありますので、ご留意ください。

#### (1) 入力の際の注意事項

内容を確認し、「チェック」を行ってから、「次へ」進んでください。

|                                                                            | 入力の除の注息事項                                                                                                    |                                                                                                    |
|----------------------------------------------------------------------------|----------------------------------------------------------------------------------------------------|----------------------------------------------------------------------------------------------------|
| 、「入学料・授業料免除申請<br>り」または「授業料免除申<br>た。」にチェックし、「X                              | 青システム」の入力については、本学公式ウェブサイトにある「入学<br>申請のしおり」及び「申請システムの入力方法」をよくお読みになり<br>欠へ」ボタンを押してください。                                                                                                    | 料免除・徴収猶予及び授業料免除申請の<br>)、下の「※入力の際の注意事項を確認し;                                                                                                    |
|                                                                            | □□ 「※入力の際の注意事項」を確認しました。                                                                                                    |                                                                                                    |
|                                                                            |                                                                                                    |                                                                                                    |
|                                                                            |                                                                                                    |                                                                                                    |
|                                                                            | パソコンやスマートフォンの環境                                                                                                    | 確認                                                                                                    |
|                                                                            |                                                                                                    |                                                                                                    |
| 利用になるパソコンやスマ                                                               | マートフォンの環境を確認してください                                                                                                    |                                                                                                    |
|                                                                            |                                                                                                    |                                                                                                    |
| フラリハーション<br>一般チェック                                                         | Windows環境の場合                                                                                                    | Macintosh環境の場合                                                                                                    |
| ~/-//                                                                      | Google Chrome                                                                                                    | MacOS 10.61208                                                                                                    |
| 0                                                                          | Microsoft Edge 18.X<br>※Windows1.0 Windows10をご利用の際は必ずデスクトップから起<br>勧してください。                                                                                                    | Safari<br>Google Chrome                                                                                                    |
| O<br>F閲覧ソフトバージョン                                                           | Microsoft Edge 18.X<br>SeWindows8.1・Windows10をご利用の際は必ずデスクトップから感<br>働してください。                                                                                                    | Safari<br>Google Chrome                                                                                                    |
| ト<br>に開覧ソフトバージョン<br>要チェック                                                  | Microsoft Edge 18.X<br>seWindows8.1 · Windows10をご利用の限は必ずデスクトップから8<br>動してください。<br>Windows環境の場合                                                                                                    | Safari<br>Google Chrome<br>Macintosh環境の場合                                                                                                    |
| F閲覧ソフトパージョン<br>変チェック                                                       | Microsoft Edge 18.X<br>is Windows10 * Windows10をご利用の限は必ずデスクトップから起<br>動してください。<br><b>Windows10版の場合</b><br>Adobe Acrobat Reader DC<br>is Windows10の「D」グー」は推奨環境外です。<br>#ブラウザ専用PDF Viewerは推奨環境外です。                                                                                                    | Safari<br>Google Chrome<br>Macintosh環境の場合<br>Adobe Acrobat Reader DC<br>FMAGOSのプレビューは建筑境外です。<br>マブラウザ専用PDF Viewerは進貨境境外です。                                                                                                    |
| F閲覧ソフトパージョン<br>要チェック                                                       | Microsoft Edge 18.X<br>is Windows 1 · Windows 10をご利用の限は必ずデスクトップから起<br>働してください。<br>Windows 10<br>Windows 10<br>Adobe Acrobat Reader DC<br>is Windows 10、Windows 10の「リーダー」は推奨環境外です。<br>IS プラウザ専用PDF Viewerla推奨環境外です。                                                                                                    | safari<br>Google Chrome<br>Macintosh環境の場合<br>Adobe Acrobst Reader DC<br>MAcOSのプレビューは提供現外です。<br>。プラウザ第用PDF Viewerは推発環境外です。                                                                                                    |
| PF閲覧ソフトバージョン<br>要チェック     O                                                | Microsoft Edge 18.X<br>is Windows 10 をご利用の限は必ずデスクトップから変<br>働してください。<br>Windows環境の場合<br>Adobe Acrobat Reader DC<br>is Windows 1. Windows 10の「リーダー」は推奨環境外です。<br>マブラウザ専用PDF Viewerla推奨環境外です。                                                                                                    | safari<br>Google Chrome<br>Macintosh環境の場合<br>Adobe Acrobat Reader DC<br>MAaCOSのプレビューは推奨現現外です。<br>= ブラウザ専用PDF Viewerは推奨現現外です。                                                                                                    |
| <ul> <li>F閲覧ソフトバージョン</li> <li>要チェック</li> <li>バイル端末推歩</li> </ul>            | Alticrosoft Edge 18.X<br>is:Windows8.1・Windows10をご利用の届は必ずデスクトップから感<br>創してくたさい。<br>Windows環境の増合<br>Adobe Acrobat Reader DC<br>i:Windows10の「リーダー」は推奨模項外です。<br>ドプラウザ専用PDP Viewerは推奨模項外です。<br>プラウザ専用PDP Viewerは推奨模項かです。                                                                                                    | safari<br>Google Chrome<br>Macintosh環境の場合<br>Adobe Acrobat Reader DC<br>MAaCOSのプレビューは推奨境界かです。<br>= プラウザ専用PDF Viewerは推奨境境外です。                                                                                                    |
| ・<br>時間覧ソフトバージョン<br>要チェック<br>「<br>バイル端末推奨<br>配は推興環境ですが、お修                  | Microsoft Edge 18.X<br>is windows.1 v Windows10をご利用の腐は必ずデスクトップから成<br>動してくたさい。<br>Windows環境の場合<br>Adobe Acrobat Reader DC<br>is Windows10の「リーダー」は推奨環境外です。<br>ップラウザ専用PDF Viewerは提供環境外です。<br>日本です。<br>マプラウザ専用PDF Viewerは提供環境外です。<br>日本です。<br>マプラウザ専用PDF Viewerは提供環境外です。<br>日本です。<br>マプラウザ専用PDF Viewerは提供環境かです。<br>日本です。<br>マプラウザ専用PDF Viewerは提供環境からしたいことがあります。その1      | safari<br>Google Chrome<br>Macintosh環境の場合<br>Adobe Acrobat Reader DC<br>MAcOSのプレビューは推奨環境かです。<br>ップラウザ専用PDF Vieweriは推奨環境外です。                                                                                                    |
| レ<br>「「「「「」」」<br>「「」」」<br>「「」」」<br>「」」<br>「」」<br>「」」                       | Microsoft Edge 18.X<br>is windows.81 ・Windows10をご利用の頃は必ずデスクトップから総<br>動してください。<br>Windows5環境の場合<br>Adobe Acrobat Reader DC<br>is Windows10の「リーダー」は推奨環境外です。<br>メプラウザ専用PDF Viewerta推奨環境外です。<br>受び環境によっては一部機能が動作しないことがあります。その4                                                                                                    | safari<br>Google Chrome<br>Macintosh環境の場合<br>Adobe Acrobat Reader DC<br>MacOSのプレビューは環境現外です。<br>*プラウザ専用PDF Viewerは建境境外です。<br>局合はPCをご使用ください。                                                                                                    |
| ・ 「 「 、 、 、 、 、 、 、 、 、 、 、 、 、 、 、 、 、                                    | Microsoft Edge 18.X<br>Evindows1.9 とご利用の際は必ずデスクトップから総<br>動してください。<br>Windows環境の場合<br>Adobe Acrobat Reader DC<br>Evindows2.1、Windows1000「リーダー」は提供構築がです。<br>ポプラウザ専用PDF Viewerは提供構築がです。<br>まプラウザ専用PDF Viewerは提供構築がです。<br>をプラウザ専用PDF Viewerは提供構築がです。<br>をごうつび意見によっては一部機能が動作しないことがあります。そのは<br>Android環境の場合                                                               | Safari<br>Coogle Chrome<br>Macintosh隔鏡の場合<br>Adobe Acrobat Reader DC<br>MacOSのプレビューは推測環境外です。<br>マフラウザ第用PDF Vieweria推算環境外です。<br>Safat PCをご使用ください。                                                                                                    |
| トロック<br>「「「「」」」<br>「「」」<br>「」」<br>「」」<br>「」」<br>「」」<br>「」                  | Microsoft Edge 18.X<br>Evindows3 + Windows10をご利用の頃は必ずデスクトップから起<br>動してください。<br>Windows5環境の場合<br>Adobe Acrobat Reader DC<br>Evindows10、Windows10の「リーダー」は提供環境外です。<br>ホプラウザ専用のF Viewerla提供環境外です。<br>まプラウザ専用のF Viewerla提供環境外です。<br>をプラウザ専用のF Viewerla提供環境外です。<br>その1<br>日本になっては一部機能が動作しないことがあります。その1<br>Android 34.X DIS<br>Android 34.X DIS<br>Android 34.X DIS         | afari<br>Google Chrome<br>Macintosh環境の場合<br>Adobe Acrobal Reader DC<br>MACOSのプレビューは提供現外です。<br>*プラウザ専用PDF Viewerist提供環外です。<br>B合はPCをご使用ください。<br>IOS環境の場合<br>OS SAX DUB<br>Safar                                                                              |
| の<br>時間覧ソフトバージョン<br>要チェック<br>の<br>バイル端末推奨<br>記は推奨環境ですが、お信<br>(-ジョン<br>チェック | Microsoft Edge 18.X<br>invindows1・Vindows10をご利用の間は必ずデスクトップから起<br>動してくたさい。<br>Windows環境の場合<br>Adobe Acrobat Reader DC<br>invindows8.1、Windows10の「リーダー」は推測環境外です。<br>ップラウザ専用PDF Viewera推現環境外です。<br>モデリ<br>更いの環境によっては一部機能が動作しないことがあります。その14<br>Android環境の場合<br>Android 4.X 以降<br>Android 4.X 以降<br>Android 4.X 以降<br>Android 4.X 以降<br>Android 4.X 以降<br>Android 4.X 以降 | afani<br>Google Chrome<br>Macintosh隔鏡の場合<br>Adobe Acrobat Reader DC<br>MacOSのプレビューは提供環境かです。<br>ップラウザ専用PDF Viewerla推模環境外です。<br>ップラウザ専用PDF Viewerla推模環境外です。<br>B合はPCをご使用ください。<br>YOS環境の場合<br>iOS S.X.X 以降<br>Safari<br>Safari<br>Sapa Store&どからダウンロードしたアプリからの |
| レ<br>「「「「「」」」<br>「「」」」<br>「「」」」<br>「」」<br>「」」<br>「」」                       | Microsoft Edge 18.X<br>Syndrows1、Windows10をご利用の間は必ずデスクトップから総<br>動してくたさい、<br>Windows10歳にご利用の間は必ずデスクトップから総<br>動してくたさい。<br>Windows10歳の場合<br>及いの環境によっては一部機能が動作しないことがあります。その4<br>Android環境の場合<br>Android環境の場合<br>Android環境の場合<br>Android環境の場合<br>Android環境の場合<br>Android現境の場合<br>Android現境の場合<br>Android現境の場合<br>Android現境の場合<br>Android現境の場合                            | stari<br>Google Chrome<br>Macintosh環境の場合<br>Adobe Acrobat Reader DC<br>MAcOSのプレビューは環境環外です。<br>ップラウザ専用PDF Viewerla進発境境外です。<br>マプラウザ専用PDF Viewerla進発境境外です。                                                                                                    |

(2) ログイン

2段階認証となっています。新入生(大学院学内進学者を含む)は、本学公式ウェブサイトの「入 学料・授業料免除申請システム(リンク)」からアクセスし、生年月日、受験番号、合格通知書に 記載の仮パスワード(半角小文字のアルファベットと数字8桁)を入力して、「ログイン」してく ださい。(パスワードは10回間違うと、入力できなくなります。もし入力できなくなった場合は、 学生生活課経済支援担当へメール(gag-jumen@jimu.kumamoto-u.ac.jp)で連絡してください。

下のような画面になるため、メールアドレスを入力し、送信ボタンをクリック。すぐに入力した メールアドレス宛てに、パスワードが届きます。そのパスワードを入力し、再度システムにログイ ンしてください。メールが届かない場合は、メールアドレスが間違っていないか確認し、迷惑メー ル設定の確認(「@jimu.kumamoto-u.ac.jp」の受信設定)をして、再度「送信」をクリックしてく ださい。

#### 新入生(大学院学内進学者を含む)

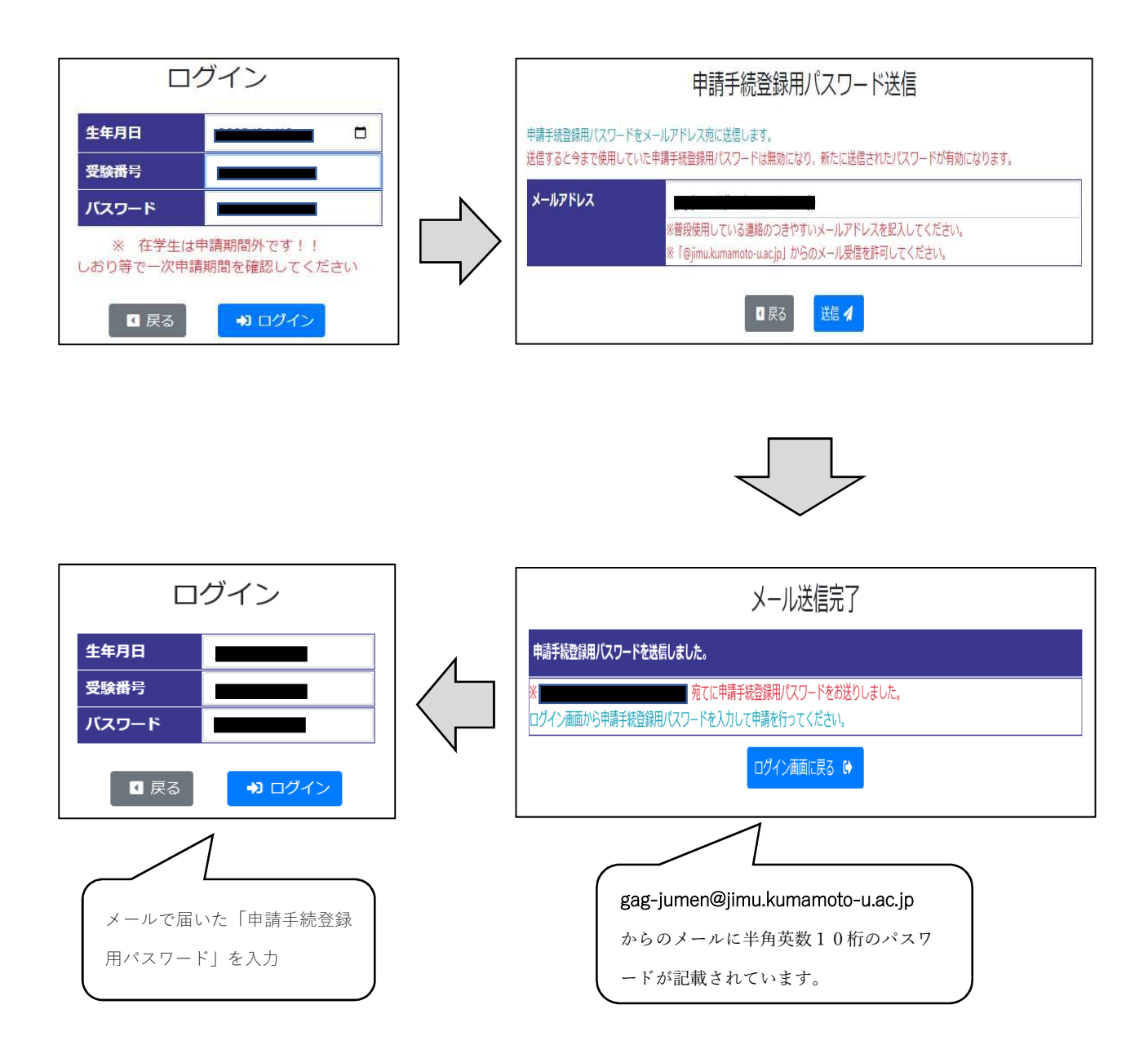

<u>在学生(2年次以上)</u>は本学公式ウェブサイトの「入学料・授業料免除申請システム(リンク)」 からアクセスし、熊本大学統合認証システム(熊本大学ポータル)の ID、パスワードを入力して、 ログインしてください。既に熊本大学統合認証システム(熊本大学ポータル)にログインしている場 合はP1(1)の「入力の際の注意事項」から進んでください。

| 在学生 | Kumamoto University<br>熊本大学統合認証システム                                                                                                 |           | 【要注意!!】                                                                    |
|-----|----------------------------------------------------------------------------------------------------|-----------|----------------------------------------------------------------------------|
|     | ■本大学IDとバスワードを入力してください( <u>地本大学ID接信//1スワード変</u> 単)<br>■本大学ID:<br>パスワード:<br>水天音器(Uniplay languago): (日本語 レ<br>□ 情報送信の現意をクリアする<br>ログイン | $\square$ | 新学期に大学院進学予定の学生は、大学院の新入生として申請してください!!<br>新入生用の一次申請期間等は大学HPを確認してください<br>次へ 🛛 |

(3) 申請者、家族等の情報入力

| 画面 | iに従い、申請者、家族等に関する情報を入力してください。      |
|----|-----------------------------------|
|    | ・入学料・授業料免除及び入学料徴収猶予申請の確認(学部新入生のみ) |
|    | ・申請の種類                            |
|    | ・申請書(基本情報)の入力(1/10)               |
|    | ・申請書(申請理由)の入力(2/10)               |
|    | ・家庭調査票(基本情報)の入力(3/10)             |
|    | ・家庭調査票(就学者を除く)の入力(4/10)           |
|    | ・家庭調査票(就学者等)の入力(5/10)             |
|    | ・家庭調査票(特別控除)の入力(6/10)             |
|    | ・アルバイト収入状況の入力(7/10)               |
|    | ・奨学金受給状況の入力(8/10)                 |
|    | ・入力内容確認 (9/10)                    |
|    | ・必要書類の印刷(10/10)                   |
| *  | 申請区分(P6参照)により入力画面が変わります。          |
| *  | 入力項目の年月日は「西暦」での入力となります。           |
| *  | ログアウトは画面右上からできます。                 |
|    |                                   |

次ページより各画面の入力について説明します。

※以下の「入学料・授業料免除及び入学料徴収猶予申請の確認」は学部新入生のみです。

### 入学料・授業料免除及び入学料徴収猶予申請の確認

| 2 1    | 合付奨学              | ▲会決定者(支援区分:第Ⅱ・Ⅲ)で                                             | 免除及び本人負担額の入業                                                              | 学料徵収猶                                                | 予申請 ~                                                                  |
|--------|-------------------|---------------------------------------------------------------|---------------------------------------------------------------------------|------------------------------------------------------|------------------------------------------------------------------------|
| 番号     | 本字独<br>自の免<br>除制度 | 対象者                                                           | 現在の状況                                                                     |                                                      |                                                                        |
| 1      | ×                 | 修学支援新制度認定済み                                                   | 給付奨学金:決定者                                                                 | 支援区分<br>支援区分<br>支援区分<br>支援区分<br>支援区分<br>支援区分<br>「入学料 | 第1区分<br>第Ⅲ区分<br>第Ⅲ区分<br>第Ⅲ区分<br>第Ⅲ区分<br>徴収猶予(入学料の納付延期)希望者」             |
| 3<br>4 |                   | 修学支援新制度在学採用申請予定者                                              | 給付奨学金:大学入学後<br>(4月以降)申請する者                                                | 「入学料<br>「入学料                                         | 徴収猶予(入学料の納付延期)を希望しない者」<br>徴収猶予(入学料の納付延期)希望者」                           |
| 5      | 0                 | 修学支援新制度の進学要件外者<br>(多浪生枠)                                      | 「入学料徴収猶予(入学<br>授業料免除                                                      | 料の納付め                                                | 延期)希望者」+授業料免除                                                          |
|        |                   | 修子又援新制度の対象外者<br>経済的理由                                         | 「入学料徴収猶予(入学                                                               | 料の納付到                                                | 延期)希望者」                                                                |
| 6      |                   | 修学支援新制度在学採用申請予定者<br>+<br>災害枠<br>修学支援新制度在学採用申請予定者<br>+<br>コロナ枠 | 給付奨学金:大学入学後<br>(4月以降)申請する者                                                | 全壊<br>大規模半<br>半壊又は<br>「入学料<br>+<br>授業料免<br>歴業料免      | 嚢<br>末上浸水<br>戰収猶予(入学料の納付延期)希望者」<br>除<br>~                              |
| Ø      | 0                 | 修学支援新制度認定済み<br>+<br>災害枠<br>修学支援新制度認定済み<br>+                   | 給付奨学金 : 決定者                                                               | 授業科光 <br>第 I 区分<br>第 I 区分<br>第 II 区分                 | <sup>ま</sup><br>全壊<br>大規模半壊<br>半壊又は床上浸水<br>「入学料徴収猶予(入学料の納付延期)希望者」<br>+ |
|        |                   | -<br>コロナ枠<br>修営支援新制度の対象外考                                     | <u>学客台扣老が災害救助</u> 注                                                       | 海田州城(                                                | 授業料免除<br>授業料免除<br>〒屋住1. 被331.5-提合                                      |
| 8      | 0                 | 123 - 2,000011003(20)733(7)1日<br>+<br>災害枠<br>修学支援新制度の対象外者     | <ul> <li>※公的機関による罹災証</li> <li>※災害発生後1年以内に</li> <li>「入学料徴収猶予(入学</li> </ul> | 明(全壊、納付する)                                           | 大規模半壊、半壊又は床上浸水)が必要<br>                                                 |
|        |                   | +<br>コロナ枠                                                     | 授業料免除                                                                     |                                                      |                                                                        |
| 9      | 0                 | 学資負担者の死亡等<br>(入学前1年以内に限る)                                     | 八子町1年以内において<br>行方不明)した場合<br>※給付奨学金決定者(支<br>申請のしおりを確認して                    | 、 災害救期<br>援区分 I ・<br>該当する書                           | 加法が週用されに自然没香で子貨負担者が死亡(含<br>Ⅱ・Ⅲ)又は大学入学後(4月以降)申請予定者は、<br>暑類を提出してください。    |
| 10     | 0                 | 学資負担者の死亡等<br>(入学前1年以内に限る)                                     | 入学前1年以内において、<br>等の被害を受けた場合<br>※給付奨学金決定者(支<br>申請のしおりを確認して                  | 学資負担<br>援区分 I ・<br>該当する                              | 者の死亡、又は入学者若しくは学資負担者が風水害<br>Ⅱ・Ⅲ)又は大学入学後(4月以降)申請予定者は、<br>嗜類を提出してください。    |
| n      | 0                 | 私費外国人留学生                                                      |                                                                           |                                                      |                                                                        |

① 給付奨学金決定者(支援区分:第I・II・II)で免除のみ申請
② 給付奨学金決定者(支援区分:第II・II)で免除及び本人負担額の入学料徴収猶予申請
③ 給付奨学金を大学入学後(4月以降)申請する者で免除のみ申請
④ 給付奨学金を大学入学後(4月以降)申請する者で、免除及び本人負担額が発生した場合の入学料徴収猶予申請
⑤ 給付奨学金の要件外者で、多浪生枠で申請又は入学料徴収猶予申請
⑥ 給付奨学金を大学入学後(4月以降)申請予定で、災害枠又はコロナ枠を併せて申請
⑦ 給付奨学金決定者で、災害枠又はコロナ枠を併せて申請
⑨ 給付奨学金の要件外者で、災害枠又はコロナ枠で申請
⑨ 災害枠 災害救助法が適用された自然災害で入学前1年以内に学資負担者が死亡等の場合
⑩ 学資負担者の死亡等(入学前1年以内に学資負担者の死亡又は入学者若しくは学資負担者が風水害を受けた場合)
⑪ 私費外国人留学生

・申請番号①③は本システム利用対象者ではありません。本学HPでご確認ください。

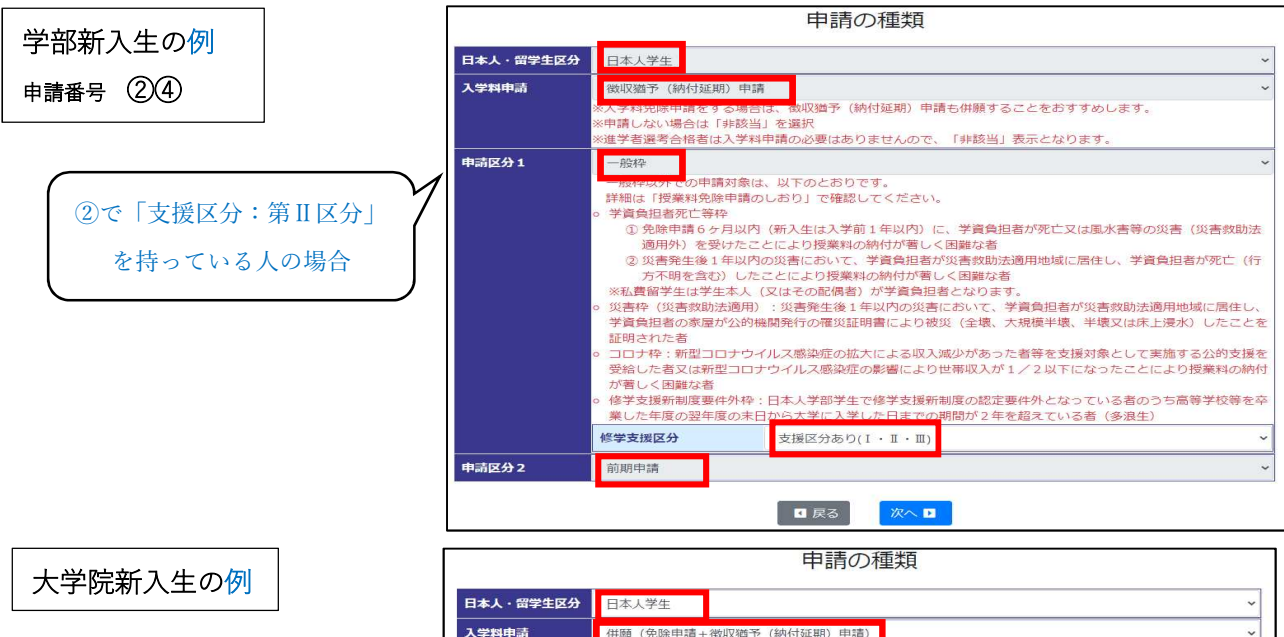

| 入学料申請   | 併願(免除申請+徴収猶予(納付延期)申請) ~                                                                                                    |
|---------|----------------------------------------------------------------------------------------------------|
|         | ※人子料咒嘛甲請をする場合は、徴収猶予(納付延 <mark>期)申請も併願することをおすすめします。</mark>                                                                                                    |
|         | ※申請しない場合は「非該当」を選択                                                                                                    |
|         | ※進学者選考合格者は人学料申請の必要はありませんので、「非該当」表示となります。                                                                                                    |
| 授業料申請   | 免除申請                                                                                                    |
|         | ※徴収猶予(納付延期)申請及び分納申請は所属学部等の教務担当にご相談ください。<br>※申請したい場合は「非該当」を選択                                                                                                    |
| 曲弐区公本   |                                                                                                    |
| 中胡区371  |                                                                                                    |
|         | 一般枠以外での申請対象は、以下のとおりです。                                                                                                    |
|         | 計価は「投業科光味甲請のしのり」で帷録してくたさい。                                                                                                    |
|         | <ul> <li>① 免除申請 6ヶ月以内(新入生は入学前1年以内)に、学資負担者が死亡又は風水害等の災害(災害飲助法<br/>適用分)を受けたことにより授業料の納付が苦しく困難な者</li> <li>② 災害発生後1年以内の災害において、学貨負担者が災害飲助法適用地域に居住し、学貨負担者が死亡(行<br/>方不明を含む)したことにより授業料の納付が苦しく困難な者</li> <li>※私費電学生は学生本人(又はその配偶者)が学賞負担者となります。</li> <li>○ 災害枠(災害救助法適用):災害発生後1年以内の災害において、学貨負担者が災害救助法適用地域に居住し、</li> </ul> |
|         | 学資負担者の家屋が公的機關発行の罹災証明書により被災(全壊、大規模半壊、半壊又は床上浸水)したことを<br>証明された者                                                                                                    |
|         | ・ コロナ枠:新型コロナウイルス感染症の拡大による収入減少があった者等を支援対象として実施する公的支援を<br>受給した者又は新型コロナウイルス感染症の影響により世帯収入が1/2以下になったことにより授業料の納付<br>が寄しく困難な者                                                                                                    |
|         | <ul> <li>修学支援新制度要件外枠:日本人学部学生で修学支援新制度の認定要件外となっている者のうち高等学校等を卒業した年度の翌年度の末日から大学に入学した日までの期間が2年を超えている者(多浪生)</li> </ul>                                                                                                    |
| 由志(文公)2 | 海仁由時                                                                                                    |

#### 大学院在学生の例

Г

|           | 申請の種類                                                                                                    |
|-----------|----------------------------------------------------------------------------------------------------|
| 日本人・留学生区分 | 日本人学生                                                                                                    |
| 入学料申請     | 非該当<br>※入学料免除申請をする場合は、徴収猶予(納付延期)申請も併願することをおすすめします。<br>※申請しない場合は「非該当」を選択<br>※進学者選考合格者は入学料申請の必要はありませんので、「非該当」表示となります。                                                                                                    |
| 授業料申請     | 免除申請<br>※徴収猶予(納付延期)申請及び分納申請は所属学部等の教務担当にご相談ください。<br>※申請しない場合は「非該当」を選択                                                                                                    |
| 申請区分1     | <ul> <li>一般枠</li> <li>一般や以外での申請対象は、以下のとおりです。</li> <li>詳細は「授業税免除申請のしあり」で確認してください。</li> <li>ジ資貨担者死亡等枠</li> <li>①免除申請6ヶ月以内(所入生は入学前1年以内)に、学賞負担者が死亡又は風水害等の災害(災害救助法<br/>適用外)を受けたことにより授業料の時付が着しく困難な者</li> <li>②(災害先生後1年以内の災害において、学賞負担者が災害救助法適用地域に居住し、学賞負担者が死亡(行<br/>方不明を含む)したことにより授業料の時付が着しく困難な者</li> <li>※私費留学生は学生本人(又はその配偶者)が学賞負担者となります。</li> <li>③(累存(災害救助法適用)・災害を往後1年以内の災害において、学賞負担者が災害救助法適用地域に居住し、<br/>学賞負担者の家屋が公的機関発行の罹災証明書により被災(全壊、大規保半環、半環又は床上浸水)したことを<br/>証明された者</li> <li>コロナやイルス感染症の拡大による収入減少があった者等を支援対象として実施する公的支援を<br/>受給した者又は新型コロナウイルス感染症の影響により世帯収入が1/2以下になったことにより授業科の時代<br/>が着しく困難な者</li> <li>(受害及転新園度要件外枠:日本人学部学生で修学支援新制度の認定要件外となっている者のうち高等学校等を考<br/>業した年度の翌年度の末日から大学に入学した日までの期間が2年を超えている者(多浪生)</li> </ul> |
| 申請区分2     | 通年申請                                                                                                    |
|           | □ 戻る 次へ □                                                                                                    |

| · 私費外国人留学          |                                |
|--------------------|--------------------------------|
|                    | 生                              |
| 入学料申請 「 併願 (免除申請   | + 徴収猶予(納付延期)申請)                |
| ・ 免除申請             |                                |
| ・徴収猶予(納付           | 「处期)申請                         |
| L <sup>·</sup> 非該当 |                                |
| 授業料申請・免除申請         |                                |
| ・非該当               |                                |
| 申請区分1 「·一般枠        |                                |
| ・学資負担者死            | <b>上等枠</b>                     |
| ○免除申請6ヶ            | 月以内(新入生は入学前1年以内)に、学資負担者が死亡又は   |
| 風水害等の災             | 害(災害救助法適用外)を受けたことにより授業料の納付が著   |
| しく困難な者             |                                |
| ○災害発生後14           | F以内の災害において、学資負担者が災害救助法適用地域に居住  |
| し、学資負担             | 者が死亡(行方不明を含む)したことにより授業料の納付が著し  |
| く困難な者              |                                |
| ※私費留学生は4           | 学生本人(又はその配偶者)が学資負担者となります。      |
| ・災害枠(災害病           | 如助法適用)                         |
| 災害発生後1年J           | 以内の災害において、学資負担者が災害救助法適用地域に居住し、 |
| 学資負担者の家庭           | 屋が公的機関発行の罹災証明書により被災(全壊、大規模半壊、  |
| 半壊又は床上浸            | k) したことを証明された者                 |
| ・コロナ枠              |                                |
| 新型コロナウイズ           | レス感染症の拡大による収入減少があった者等を支援対象として  |
| 実施する公的支援           | 爰を受給した者又は新型コロナウイルス感染症の影響により世帯  |
| 収入が1/2以            | 下になったことにより授業料の納付が著しく困難な者       |
| ・修学支援新制度           | <b>医要件外</b> 枠                  |
| 日本人学部学生            | で修学支援新制度の認定要件外となっている者のうち高等学校等  |
| を卒業した年度の           | の翌年度の末日から大学に入学した日までの期間が2年を超えて  |
| いる者(多浪生)           |                                |
|                    |                                |

申請区分2

- ●通年申請●・前期申請

<「一般枠」の選択肢>

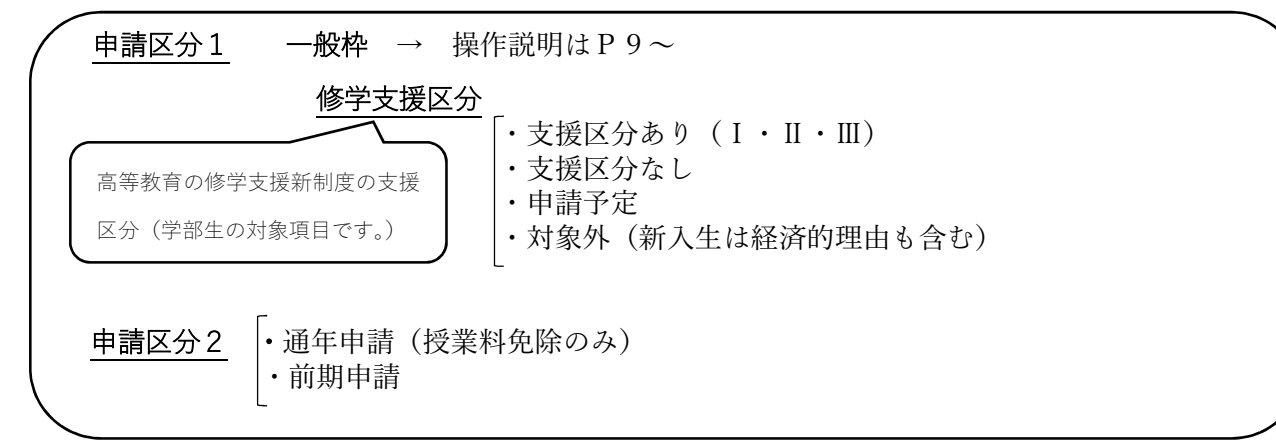

<「学資負担者死亡等枠」の選択肢>

| 申請区分1 | 学資負担者死亡等枠 | → 操作説明はP16~                                                                                                    |  |
|-------|-----------|----------------------------------------------------------------------------------------------------|--|
|       | 申請詳細      | <ul> <li>・学資負担者死亡(災害救助法適用)</li> <li>・学資負担者死亡(災害救助法適用外)</li> <li>・学資負担者行方不明(災害救助法適用)</li> <li>・風水害罹災(災害救助法適用外)</li> </ul> |  |
| 申請区分2 | 前期申請      |                                                                                                    |  |

#### <「災害枠」(災害救助法適用)の選択肢>

| ( | 申請区分1        | 災害枠(災害救助法適用)→ 操作説明はP17~                                                                                                    | \ |
|---|--------------|----------------------------------------------------------------------------------------------------|---|
|   |              | <ul> <li>災害</li> <li>「災害1(申請期間中に対象となる災害名を表示します)</li> <li>・災害2(申請期間中に対象となる災害名を表示します)</li> <li>・災害3(申請期間中に対象となる災害名を表示します)</li> </ul> |   |
|   |              | <u>申請詳細</u><br>・大規模半壊<br>・半壊、床上浸水<br>・未定                                                                                           |   |
|   |              | <u>罹災証明書発行状況</u><br>・発行済                                                                                                    |   |
|   | <u>申請区分2</u> | 前期申請                                                                                                    | ] |

<「コロナ枠」の選択肢> → 操作説明はP21~

<u>申請区分2</u>・前期申請

<「修学支援新制度要件外枠」の選択肢> → 操作説明はP21~

| /<br>申請区分2 | 「•通年申請 |
|------------|--------|
|            | • 前期申請 |

### <申請区分1:大学院在学生「一般枠」の入力画面例>

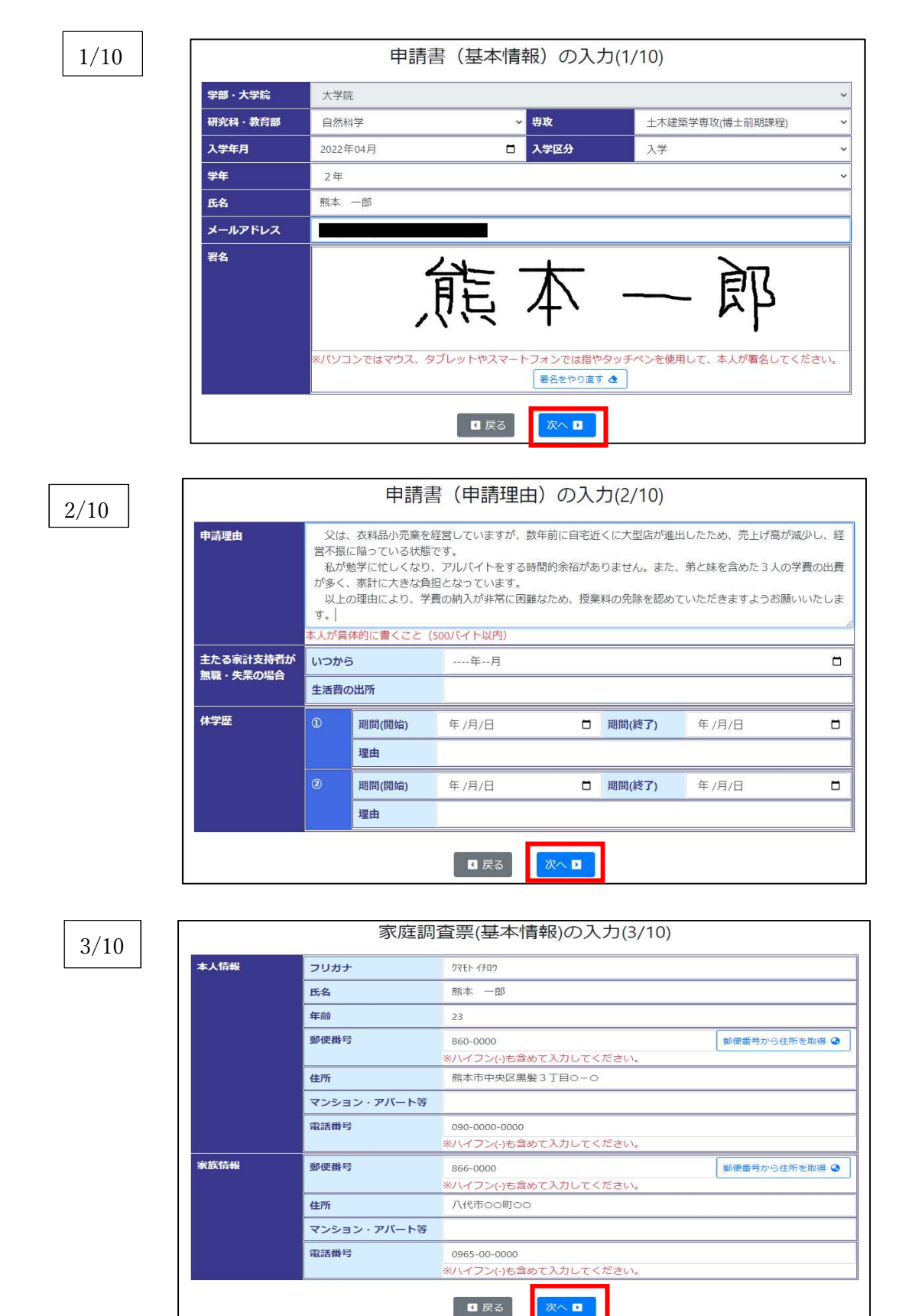

4/10

#### 家庭調査票(就学者を除く)の入力(4/10)

| <b>続柄</b><br>本人 | 同居別 | 据 | 主たる<br>K計支持者 | 氏名    | 年齡 | 現在の職業  |  |
|-----------------|-----|---|--------------|-------|----|--------|--|
|                 |     | ~ | ~            |       |    |        |  |
| Ŷ               | 同居  | ~ | o <b>~</b>   | 熊本 太郎 | 56 | 衣料品小売業 |  |
| 日               | 同居  | ~ | ~            | 熊本 春子 | 54 | 農業     |  |
| 姉               | 同居  | ~ | ¥            | 熊本 夏子 | 28 | 会社員    |  |
| 祖父              | 同居  | ~ | ~            | 熊本 秋夫 | 79 | 専従者    |  |
| 祖母              | 同居  | ~ | ~            | 熊本 冬子 | 77 | なし     |  |
|                 |     | ~ | ×            |       |    |        |  |
|                 |     | ~ | ~            |       | _  |        |  |

※「同居・別居」は家族住所での同居・別居です。

5/10

| <b>i学区分</b>                         |                               | 自宅外                | ~                 | 日本学生支援機  | 畿構奨学金 当  | 年度受給状況        | 一種            | ~       |
|-------------------------------------|-------------------------------|--------------------|-------------------|----------|----------|---------------|---------------|---------|
| 年度奨学金受給状況<br>本学生支援機構以外<br>与奨学金(卒業後返 | 記(月額)<br>トの給付奨学金(<br>図還を要する奨学 | 卒業後返還しな<br>金)については | くてよい奨学金<br>入力しない。 | 約 のみ入力。  |          |               |               |         |
| 奨学金名                                |                               | O奨学金               |                   | 奨学金月額(千  | 円)       |               |               | 30      |
| 奨学金名2                               |                               |                    |                   | 奨学金月額(千) | 円)2      |               |               |         |
| 学者を入力<br>続柄                         | 同民別民                          | 設置区分               | 学校                | iz A     |          | 前在度北海(国立)     | きたのず          | 学者のみりか  |
| *MID<br>年友                          | Plicipiic                     |                    | 1x                |          | 通学区分     | 授業料免除(育       | ₽1000₩<br>前期) | 」授業料 年額 |
| LA-A                                |                               | 1                  | -12.4             |          |          | 3236117585(19 | ема)          | (117)   |
| 弟                                   | 同居 >                          | 国立 >               | 大学                | ~        | 白空外、     | 全額            | ~             | 536     |
| 大地                                  |                               | 熊本大学               |                   | 3        | H 671    | 2/3・半額・1/3    | ~             |         |
| 妹                                   | 同居 >                          | 私立 🗸               | 専修学校(専門           | ]課程) 🖌 🖌 | 1. 1. 1. |               | Ý             |         |
| 千春                                  |                               | 医療ビジネス             | <b>又専門学校</b>      | 2        | 目宅外、     |               | ~             |         |
| 妹                                   | 同居 、                          | 公立 🗸               | 中学校               | ~        | 75.53    | -             | Ý             |         |
| 千夏                                  |                               | 000中学校             |                   | 3        | 自宅、      |               | ~             | -       |
|                                     | ~                             | ~                  |                   | ~        |          | -             | ~             |         |
|                                     |                               |                    |                   |          | ~        | -             | ~             | -       |
|                                     |                               | ~                  |                   | ~        |          | _             | ~             |         |
|                                     |                               |                    |                   |          | ~        |               |               | -       |

※授業料免除状況は、国立学校の就学者のみ入力です。

# 6/10

| 母子父子世带      |     | (死到/生即)    |         |   | , v | 7  | 100.01 | Æ    | 100.000 |              | 3  |     |
|-------------|-----|------------|---------|---|-----|----|--------|------|---------|--------------|----|-----|
|             |     | (7683/±83) | -       |   |     | (  | YYYY   | 一 年  | mm      | <u></u> , н) |    |     |
|             | \$  | (死別/生別)    | 4       |   | ~   | (  | уууу   | 年    | mm      | 月)           |    |     |
| 障害者のいる世帯    | 1   | 続柄         | 祖父      |   |     |    |        |      |         |              |    |     |
|             |     | 障害者区分      | 障害者     |   | ~   | 手  | 帳の有無   |      | 有       |              |    | ,   |
|             |     | 介護区分       |         |   |     |    |        |      |         |              |    | ,   |
|             | 0   | 続柄         |         |   |     |    |        |      |         |              |    |     |
|             |     | 障害者区分      |         |   | ~   | 手  | 帳の有無   |      |         |              |    | ,   |
|             |     | 介護区分       |         |   |     |    |        |      |         |              |    | ,   |
| 長期療養者のいる世帯  | 1   | 続柄         | 祖母      |   | 療養期 | 間  |        |      | 2021    | 年            | 8  | 月から |
|             |     | 入通区分       | 入院      | ~ | 1ヶ月 | 当た | り療養護   | ₫(千F | 円)      |              |    | 30  |
|             | 2   | 続柄         |         | 2 | 療養期 | 間  |        |      | уууу    | 年            | mm | 月から |
|             |     | 入通区分       |         | ~ | 1ヶ月 | 当た | り療養養   | ₫(千F | 円)      |              |    |     |
| 主たる家計支持者の別居 | 1ヶ月 | 当たり住居・光素   | 熱費等(千円) |   |     |    |        |      |         |              |    |     |
| 災害・風水害・盗難等の | 被害内 | 容          |         | [ |     |    |        |      |         |              |    |     |
| 災害を受けた世帯    | 被害額 | (千円)       |         |   |     |    |        |      |         |              |    |     |

7/10

| 2022(令和4)年1月                                                                                                    | ~2022(令和4)年12月 | の間に(実績)    |          |            |      |            |   |
|----------------------------------------------------------------------------------------------------|----------------|------------|----------|------------|------|------------|---|
| フルバイトを                                                                                                    | した             |            |          |            |      |            | , |
| アルバイト先                                                                                                    | 内容             | 平均月額       | 受給総額(千円) | 支払         | ムを受け | た期間        |   |
| つの塾つの教室                                                                                                    | 講師             | 29670      | 356      | 2022/01/01 |      | 2022/12/31 |   |
|                                                                                                    |                |            |          | 年 /月/日     |      | 年/月/日      | ۵ |
|                                                                                                    |                |            |          | 年 /月/日     |      | 年 /月/日     | ۵ |
|                                                                                                    |                |            |          | 年 /月/日     |      | 年/月/日      |   |
|                                                                                                    |                |            |          | 年/月/日      |      | 年 /月/日     |   |
|                                                                                                    |                | āt         | 356      |            |      |            |   |
| 2023(令和5)年1月                                                                                                    | ~2023(令和5)年12月 | の間に(予定)    |          |            |      |            |   |
| マルバイトを                                                                                                    | していない・しない予定    |            |          |            |      |            | , |
| ルバイトをしている・                                                                                                    | する予定の場合はその状況・  | その予定を入力して  | ください。    |            |      |            |   |
| and the set of the set of the set | ていかい場合け 「ま宅」と  | 入力し,てください) |          |            |      |            |   |

#### 8/10

#### 奨学金受給状況の入力(8/10) 給付奨学金とは卒業後返還しなくてよい奨学金です。 貸与奨学金とは卒業後返還を要する奨学金です。 2022(令和4)年4月~2023(令和5)年3月までの給付奨学金の受給状況 受給の有無 無 ※日本学生支援機構関係は入力不要 受給月数 奨学金名 受給期間 年額(円) 月額(円) (ケ月分) ----年--月 ~ ----年--月 ----年--月 ~ ----年--月 2023(令和5)年4月~2024(令和6)年3月までの日本学生支援機構奨学金の受給予定 貸与型奨学金の受給の有無 有 日本学生支援機構 奨学金受給状況 受給月数 受給期間 区分 月額(円) 年額(円) (ケ月分) 第一種 20000 2023年04月 📋 ~ 2024年03月 12 240000 □ ~ 2024年03月 第二種 2023年04月 12 20000 240000

- ・上段の給付奨学金の受給状況は、新入生は入力不要です。在学生のうち、受給者は奨学生 の決定通知書を添付してください。
- ・下段の日本学生支援機構奨学金の受給予定「給付奨学生又は採用候補者ですか?」は、 学部学生のみ対象です。大学院生は回答不要です。
- ・下段の日本学生支援機構奨学金の貸与型奨学金の受給予定は、継続しているもの、決定・
   内定(予約採用)しているもののみ入力してください。前年度と金額等に変更がない場合
   も入力してください。

#### 〇入力内容確認

入力情報を確認してください。修正があれば、「戻る」ボタンで戻って修正をしてください。 確認後、「確定」を押してください。

|           | 入力内容確認(9/10)                                                                                                    |
|-----------|----------------------------------------------------------------------------------------------------|
| 申請の種類     |                                                                                                    |
| 日本人・留学生区分 | 日本人学生                                                                                                    |
| 入学料申請     | 非該当                                                                                                    |
| 授業料申請     | 免除申請                                                                                                    |
| 申請区分1     | 一般枠                                                                                                    |
| 申請区分2     | 通年申請                                                                                                    |
| 本人基本情報    |                                                                                                    |
| 学部・大学院    | 大学院                                                                                                    |
| 研究科・教育部   | 自然科学                                                                                                    |
| 専攻        | 土木建築学専攻(博士前期課程)                                                                                                    |
| 入学年月      | 2022年04月                                                                                                    |
| 入学区分      | 入学                                                                                                    |
| 学年        | 2年                                                                                                    |
| 氏名        | 熊本一郎                                                                                                    |
| メールアドレス   |                                                                                                    |
| 申請理由      |                                                                                                    |
| 申請理由      | 父は、衣料品小売業を経営していますが、数年前に自宅近くに大型店が進出したため、売上げ<br>高が減少し、経営不振に陥っている状態です。<br>私が勉学に忙しくなり、アルバイトをする時間約余裕がありません。また、弟と妹を含めた3<br>人の学費の出費が多く、家計に大きな負担となっています。<br>以上の理由により、学費の納入が非常に困難なため、授業料の免除を認めていただきますよう<br>お願いいたします。 |

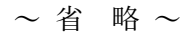

| 2022(令和4)年1月~2 | 022(令和4)年12月の問                               | に(実績)                                         |              |               |              |  |  |
|----------------|----------------------------------------------|-----------------------------------------------|--------------|---------------|--------------|--|--|
| アルバイトを         | した                                           |                                               |              |               |              |  |  |
| アルバイト先         | 内容                                           | 平均月額                                          | 受給総額(千円)     | 支払を受          | そけた期間        |  |  |
| 00塾00教室        | 黄師                                           | 29670                                         | 356          | 2022-01-01    | ~ 2022-12-31 |  |  |
| 2023(令和5)年1月~2 | 023(令和5)年12月の間                               | に(予定)                                         |              |               |              |  |  |
| アルバイトを         | していない                                        | ・しない予定                                        |              |               |              |  |  |
| 2022(令和4)年4月~2 | 023(令和5)年3月までの                               | 給付奨学金の受給状況                                    | 2            |               |              |  |  |
| 受給の有無          | 28約の有無 無 無                                   |                                               |              |               |              |  |  |
| 2023(令和5)年4月~2 | 2023(令和5)年4月~2024(令和6)年3月までの日本学生支援機構奨学金の受給予定 |                                               |              |               |              |  |  |
| 貸与型奨学金の受給の有無   | 有                                            |                                               |              |               |              |  |  |
| 区分             | 月額(円)                                        | 受給期間                                          |              | 受給月数<br>(ヶ月分) | 年額(円)        |  |  |
| 第一種            | 20000202                                     | 3年04月 ~ 202                                   | 4年03月        | 12            | 240000       |  |  |
| 第二種            | 20000202                                     | 3年04月 ~ 202                                   | 4年03月        | 12            | 240000       |  |  |
|                | 確定する。申請期間に                                   | と確認メールが送信さ<br>Pは申請情報は更新で<br>戻る<br>確定 <b>(</b> | れます。<br>きます。 |               |              |  |  |

確定すると gag-jumen@jimu.kumamoto-u.ac.jp からメールが送信されます

(次ページ※1参照)。

1年間保存し、後日確認できるようにしてください。(メールは、P. 15の「必要書類の印刷(10/10)」を行い、ログアウト後に確認してください。)

ログアウトせずに、下の「インターネット登録完了」画面下の「必要書類の印刷へ」をクリックして進んでください。もしログアウトした場合は、再ログインし、必要書類の印刷(10/10) まで進み、印刷してください。

| インターネット登録完了                                                                                           |
|----------------------------------------------------------------------------------------------------|
| 申請情報の登録が完了しました。                                                                                       |
| ※「 <b>メリン・ロード・ロード・ロード</b> 」宛てにインターネット申請情報登録完了メールをお送りしました。<br>※送信されたメールには、申請登録内容が記載されているため1年間保存してください。 |
| 次にログアウトせずに、下の「必要書類の印刷へ」をクリックして進めてください。<br>なお、メールは必要書類の印刷を行い、ログアウト後に確認してください。                          |
| □ 戻る 必要書類の印刷へ 号                                                                                       |

₩1

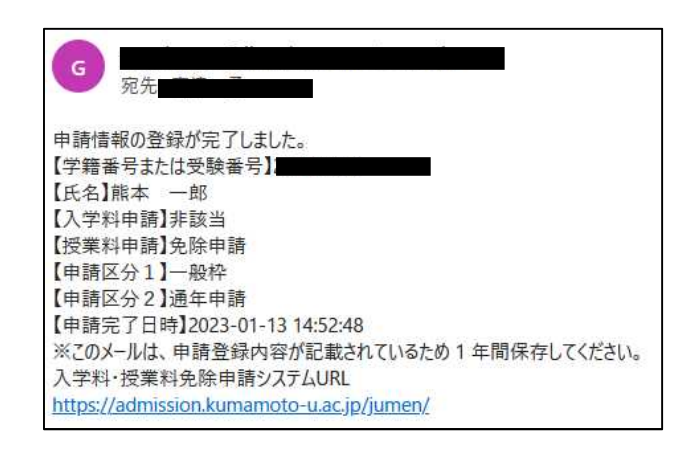

○必要書類の印刷

- ※申請システムは1次申請期間内しかログインできません。1次申請期間内に必ず印刷してく ださい。
- ・必要な書類を「印刷」ボタンで出力してください。終わったら「画面右上からログアウト」 してください。
- ・「2. 授業料免除連絡票」は全員提出してください。(タイトルが授業料免除連絡票となっていますが、入学料・徴収猶予の方も提出してください。)
- ・申請手続は期限までに必要書類を提出(2次申請)することで完了します。
- ・申請期間中は、再ログインにより申請情報を更新できます。更新した場合は再度印刷してく ださい。

10/10

#### 必要書類の印刷(10/10)

 必要な印刷物を「印刷」ボタンで出力してください。終わったら「画面右上からログアウト」してください。
 [2] 授業料免除連絡票」は全員が提出してください。(タイトルが授業料免除連絡票となっていますが、入学料・徴収猶予、災 害枠の方も提出してください。)

- ③ 申請手続は期限までに必要書類を提出(2次申請)することで完了します。
- ④ 申請期間中は、再ログインにより申請情報を更新できます。

申請期間内のみ印刷可能です。必要な方は申請期間中に印刷してください。

| 甲前台主員が旋正 9 る吉瀬                          |                       |         |
|-----------------------------------------|-----------------------|---------|
| 1.申請書(入学料免除・徴収猶予、授業料免除)                 |                       | 印刷 📓    |
| 2.授業料免除連絡票                              | (様式1)                 | 印刷 📘    |
| 3.アルバイト収入状況申立書                          | (様式2)                 | 印刷 📓    |
| 4.奨学金受給状況申告書                            | (様式3)                 | 印刷 📓    |
| 5.市区町村発行の最新の所得課税証明書(原本)1人1枚(世帯毎ではありません) |                       |         |
| ※市県民税等まで証明されたもの(非課税の場合も必要)              |                       |         |
| ※各市区町村で証明書の名称が異なりますので、市区町村でお尋ねください。     |                       |         |
|                                         |                       |         |
| 該当者が提出する書類                              |                       |         |
| 給与・所得関係                                 |                       |         |
| 令和4年分源泉徴収票(写)(貼付台紙)                     | (様式4)                 | 印刷 📓    |
| 給与支給(見込)証明書                             | (様式5)                 | 印刷 🖪    |
| 令和4年分確定申告書(写)(第一表、第二表、あれば第三表)           |                       | -       |
| 令和 5 年度 市(町)県民税申告書等(写)                  |                       |         |
| 年金受給状況申告書                               | ※ (様式14)              | 印刷 🖺    |
| 最新の年金振込通知書(写)・年金改定通知書(写)・年金の源泉徴収票(写)    |                       |         |
| 退職及び退職金支給証明書                            | (様式6)                 | 印刷 📓    |
| 退職日が確認できる離職票・退職金源泉徴収票など(写)              |                       |         |
| 雇用保険受給資格者証(第1面~第4面)(写)                  |                       |         |
| 休職証明書・傷病手当金通知書など(写)                     |                       |         |
| 育児休業手当・育児休業給付金受給資格者証(写)                 |                       |         |
| 児童手当等支払通知書(写)または受給金額がわかるもの(写)           |                       |         |
| 最新の児童扶養手当証書(写)など受給金額がわかるもの              |                       |         |
|                                         | (様式15)                | EDRAJ 📙 |
| 最新の保護決定通知(写)(受給金額がわかるもの)                |                       |         |
| 申立書(無収入などを申立書に記入)                       | (様式8)                 | EP刷 📔   |
| 就労に関する申立書                               | (様式8の2)               | 印刷 📘    |
| 日本学術振興会特別研究員採用決定通知書(写)                  |                       |         |
| 特別控除関係                                  |                       |         |
| 母子・父子世帯申立書                              | (様式9)                 | EPRI 📘  |
| 在学状況及び授業料免除状況証明書                        | ※ (様式7)               | EDRI 📕  |
| 身体障害者手帳、療育手帳、介護保険被保険者証など(写)             |                       |         |
| 長期療養証明書                                 | <mark>※</mark> (様式11) | EDRAJ 📙 |
| 単身赴任証明書                                 | ※(様式12)               | EDRAJ 📔 |
| 単身赴任等に係る支出状況申告書                         | (様式13)                | 印刷 📙    |
| 学資負担者の死亡が確認できる書類(写)                     |                       |         |
| 独立生計者                                   |                       |         |
|                                         | ※ (様式10)              | EDRAJ 🚺 |
| 本人又は配偶者が筆頭の健康保険者証(写)                    | (13.2010)             |         |
| 父母等との別居が確認できるもの                         |                       |         |
| 本人(配偶者も)の所得に関する証明書、源泉徴収票(写)又は確定申告書(写)   |                       |         |
| 該当者                                     |                       |         |
| 奨学生の決定通知書(写)(新入生を除く。)                   |                       |         |
| 「メーがついていて様子は、声声の別世界                     |                       |         |

画面右上からログアウト

<申請区分1:「学資負担者死亡等枠」の入力画面例>

|                                                                                                    | ~                                                                                                    |
|----------------------------------------------------------------------------------------------------|----------------------------------------------------------------------------------------------------|
| 場合は、徴収猶予(納付延期)申請も併願することをおすすめします。<br>該当」を選択<br>学料申請の必要はありませんので、「非該当」表示となります。                                                                                                    | ×                                                                                                    |
| 申請及び分納申請は所属学部等の教務担当にご相談ください。<br>該当」を選択                                                                                                    | ~                                                                                                    |
| 家は、以下のとおりです。<br>「講のしおり」で確認してください。<br>: 免除申請6ヶ月以内(新入生は入学前1年以内)に、学資負担者が死亡又は風水害等の<br>シを受けたことにより授業料の納付が著しく困難な者<br>動用): 災害発生後1年以内の災害において、学資負担者が災害救助法適用地域に居住し<br>公的機関発行の罹災証明書により被災(全壊、大規模半壊、半壊又は床上浸水)したこと<br>賃負担者が死亡(行方不明を含む)したことにより授業料の納付が著しく困難な者<br>トウイルス感染症の拡大による収入減少があった者等を支援対象として実施する公的支援<br>コロナウイルス感染症の影響により世帯収入が1/2以下になったことにより授業料の納<br>料枠:日本人学部学生で修学支援新制度の認定要件外となっている者のうち高等学校等を<br>の末日から大学に入学した日までの期間が2年を超えている者(多浪生) | ◆ 災、を を付 卒                                                                                             |
| 学資負担者死亡(災害救助法適用)                                                                                                    | ~                                                                                                    |
| 20                                                                                                    | 外徑:日本人子部子生で修子支援新制度の認定要件外となっている者のうち高寺子校寺をの未日から大学に入学した日までの期間が2年を超えている者(多浪生)<br>学資負担者死亡(災害救助法適用) □ 戻る 次へ□ |

※ 次の参考画面 1/10~10/10 (P9~P15参照)

# <申請区分1:「災害枠」の入力画面例>

| 申請の種類     |                                                                                                    |                    |   |  |  |  |  |
|-----------|----------------------------------------------------------------------------------------------------|--------------------|---|--|--|--|--|
| 日本人・留学生区分 | 日本人学生                                                                                                    |                    | × |  |  |  |  |
| 入学料申請     | 非該当  ※入学料免除申請をする場合は、徴収猶予(納付延期)申請も併願することをおすすめします。 ※申請しない場合は「非該当」を選択 ※進学者選考合格者は入学料申請の必要はありませんので、「非該当」表示となります。                                                                                                    |                    |   |  |  |  |  |
| 授業料申請     | 免除申請                                                                                                    |                    |   |  |  |  |  |
| 申請区分1     | 第区分1<br>災害枠(災害救助法適用)<br>一般枠以外での申請対象は、以下のとおりです。<br>詳細は「授業料免除申請のしおり」で確認してください。<br>・ 学資負担者死亡等枠:免除申請6ヶ月以内(新入生は入学前1年以内)に、学資負担者が死亡又は風水害等の災<br>害(災害救助法適用外)を受けたことにより授業料の納付が著しく困難な者<br>・ 災害枠(災害救助法適用):災害発生後1年以内の災害において、学資負担者が災害救助法適用地域に居住し、<br>学資負担者の家屋が公的機関発行の罹災証明書により被災(全壊、大規模半壊、半壊又は床上浸水)したことを<br>証明された者又は学資負担者が死亡(行方不明を含む)したことにより授業料の納付が著しく困難な者<br>・ コロナ枠:新型コロナウイルス感染症の拡大による収入減少があった者等を支援対象として実施する公的支援を<br>受給した者又は新型コロナウイルス感染症の影響により世帯収入が1/2以下になったことにより授業料の納付<br>が著しく困難な者<br>・ 修学支援新制度要件外枠:日本人学部学生で修学支援新制度の認定要件外となっている者のうち高等学校等を卒 |                    |   |  |  |  |  |
|           | 災害                                                                                                    | 令和4年7月及び8月の大雨による災害 | ~ |  |  |  |  |
|           | 申請詳細                                                                                                    | 全壞                 | ~ |  |  |  |  |
|           | 罹災証明書発行状況                                                                                                    | 発行済                | ~ |  |  |  |  |
| 申請区分2     | 前期申請                                                                                                    |                    | ~ |  |  |  |  |

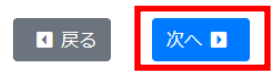

未定の場合

| 学部・大学院  | 学部                                |       |               |
|---------|-----------------------------------|-------|---------------|
| 学部      | 工学部                               | → 学科  | 土木建築学科        |
| フリガナ    | クマモトイチロウ                          |       |               |
| 氏名      | 熊本 一郎                             |       |               |
| 郵便番号    | 860-0000<br>※八イフン(-)も含めて入力して      | ください。 | 郵便番号から住所を取得 🥥 |
| 住所      | 熊本市中央区黒髪3丁目0-0                    | 2     |               |
| マンション等  |                                   |       |               |
| 電話番号    | 090-0000-0000<br>※ハイフン(-)も含めて入力して | ください。 |               |
| メールアドレス |                                   |       |               |
| 学費負担者   |                                   |       |               |
| 氏名      | 熊本 太郎                             |       |               |
| 郵便番号    | 866-0000                          |       | 郵便番号から住所を取得 🥥 |
|         | ※ハイフン(-)も含めて入力して                  | ください。 |               |
| 住所      | 八代市00町00                          |       |               |
| マンション等  |                                   |       |               |
| 電話番号    | 0965-00-0000                      |       |               |
|         | ※ハイフン(-)も含めて入力して                  | ください。 |               |

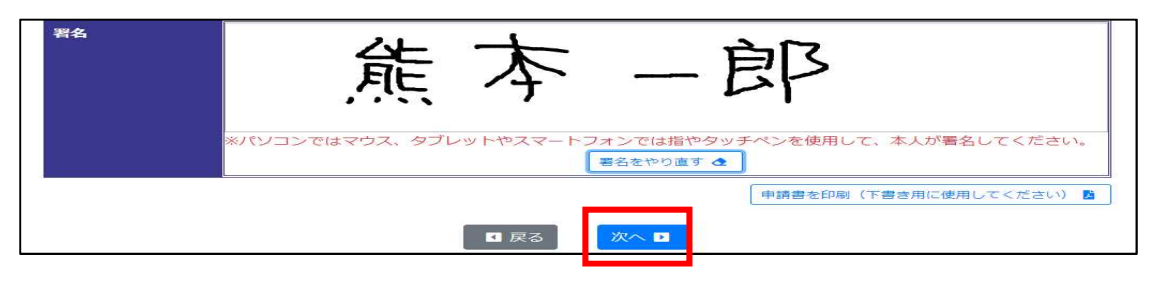

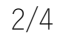

## 申請書(申請理由)の入力(2/4)

| 申請理由                                    | 本人が具 | 体的に書くこと(50 | 2007(イト以内) |      |        |        | li<br>li |
|-----------------------------------------|------|------------|------------|------|--------|--------|----------|
| 主たる家計支持者が                               | いつから |            | 年月         |      |        |        | Ö        |
| 三十二十二十二十二十二十二十二十二十二十二十二十二十二十二十二十二十二十二十二 | 生活費の | D出所        |            |      |        |        |          |
| 休学歴                                     | 0    | 期間(開始)     | 年/月/日      | D    | 期間(終了) | 年/月/日  |          |
|                                         |      | 理由         |            |      |        |        |          |
|                                         | 2    | 期間(開始)     | 年/月/日      |      | 期間(終了) | 年 /月/日 |          |
|                                         |      | 理由         |            |      |        |        |          |
|                                         |      |            | 【 戻る       | 次へ 🕨 |        |        |          |

1/4

### 入力内容確認(3/4)

| 中主の行取        |                    |
|--------------|--------------------|
| 中語の裡知        |                    |
| 日本人·留学生区分    | 日本人学生              |
| 入学料申請        | 非該当                |
| 授業料申請        | 免除申請               |
| 申請区分1        | 災害枠(災害救助法適用)       |
| 災害           | 令和4年7月及び8月の大雨による災害 |
| 申請詳細         | 全壞                 |
| 罹災証明書発行状況    | 発行済                |
| 申請区分2        | 前期申請               |
| 木人基本情報       |                    |
| energyenergy |                    |
| 字部・大字阮       |                    |
| 学部           | 工字部                |
| 学科           | 土木建築学科             |
| フリガナ         | クマモトイチロウ           |
| 氏名           | 熊本一郎               |
| 郵便番号         | 860-0000           |
| 住所           | 熊本市中央区黒髪3丁目〇-〇     |
| マンション等       |                    |
| 電話番号         | 090-0000-0000      |
| メールアドレス      |                    |
| 学費負担者        |                    |
| 氏名           | 熊本 太郎              |
| 郵便番号         | 860-0000           |
| 住所           | 八代市00町00           |
| マンション等       |                    |
| 電話番号         | 0965-00-0000       |

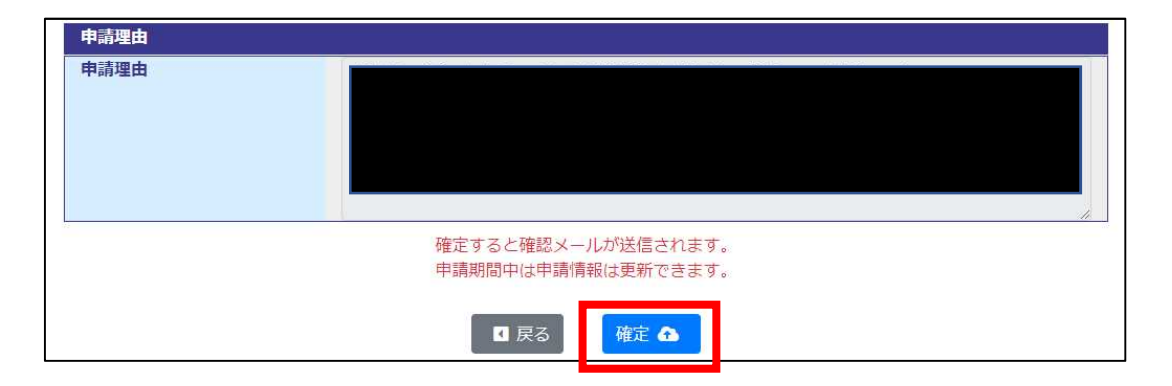

| インターネット登録完了                                                                  |  |
|------------------------------------------------------------------------------|--|
| 申請情報の登録が完了しました。                                                              |  |
| *                                                                            |  |
| 次にログアウトせずに、下の「必要書類の印刷へ」をクリックして進めてください。<br>なお、メールは必要書類の印刷を行い、ログアウト後に確認してください。 |  |
| □ 戻る                                                                         |  |

### 必要書類の印刷(4/4)

- ① 必要な印刷物を「印刷」ボタンで出力してください。終わったら「画面右上からログアウト」してください。
- ②「2.授業料免除連絡票」は全員が提出してください。(タイトルが授業料免除連絡票となっていますが、入学料・徴収猶予、災害枠の方も提出してください。)
- ③ 申請手続は期限までに必要書類を提出(2次申請)することで完了します。
- ④ 申請期間中は、再ログインにより申請情報を更新できます。

申請期間内のみ印刷可能です。必要な方は申請期間中に印刷してください。

| 申請者全員が提出する書類                                                 |           |      |
|--------------------------------------------------------------|-----------|------|
| 1.申請書(入学料免除・徴収猶予、授業料免除)                                      |           | 印刷   |
| 2.授業料免除連絡票                                                   | (様式)      | 印刷 📓 |
| 3.アルバイト収入状況申立書 (様式2)                                         |           | 印刷 🖬 |
| 4.奨学金受給状況申告書 (様式3)                                           |           | 印刷 🖬 |
| 5.市区町村発行の最新の所得課税証明書(原本)1人1枚(世帯<br>※市県民税等まで証明されたもの(非課税の場合も必要) | 毎ではありません) |      |

※各市区町村で証明書の名称が異なりますので、市区町村でお尋ねください。

| 該当者が提出する書類                           |         |  |  |
|--------------------------------------|---------|--|--|
| 給与・所得関係                              |         |  |  |
| 令和4年分源泉徴収票(写)(貼付台紙) (様式4)            |         |  |  |
| 合与支給(見込)証明書 (様式5)                    |         |  |  |
| 令和4年分確定申告書(写)(第一表、第二表、あれば第三表)        |         |  |  |
| 令和5年度市(町)県民税申告書等(写)                  |         |  |  |
| 年金受給状況申告書 ※(様式)                      | 4) 印刷 🖪 |  |  |
| 最新の年金振込通知書(写)・年金改定通知書(写)・年金の源泉徴収票(写) |         |  |  |
| 退職及び退職金支給証明書 (様式6)                   |         |  |  |
| 退職日が確認できる離職票・退職金源泉徴収票など(写)           |         |  |  |
| 雇用保険受給資格者証(第1面~第4面)(写)               |         |  |  |
| 休職証明書・傷病手当金通知書など(写)                  |         |  |  |
| 育児休業手当・育児休業給付金受給資格者証(写)              |         |  |  |
| 児童手当等支払通知書(写)または受給金額がわかるもの(写)        |         |  |  |
| 最新の児童扶養手当証書(写)など受給金額がわかるもの           |         |  |  |
| 生活保護支給申立書 (様式)                       | 5) 印刷 🖪 |  |  |
| 最新の保護決定通知(写) (受給金額がわかるもの)            |         |  |  |
| 申立書 (無収入などを申立書に記入) (様式               | 8) 印刷 🖪 |  |  |
|                                      | 2) 印刷 🗈 |  |  |
| 日本学術振興会特別研究員採用決定通知書(写)               |         |  |  |

| 特別控除関係                                |      |  |
|---------------------------------------|------|--|
| 母子・父子世帯申立書 (様式9)                      | 印刷 📙 |  |
| 王学状況及び授業料免除状況証明書 ※(様式7)               |      |  |
| 身体障害者手帳、療育手帳、介護保険被保険者証など(写)           |      |  |
| 長期療養証明書         ※(様式11)               | 印刷版  |  |
| ¥身赴任証明書 ※(様式12)                       |      |  |
| 単身赴任等に係る支出状況申告書 (様式13)                |      |  |
| 学資負担者の死亡が確認できる書類(写)                   |      |  |
| 独立生計者                                 |      |  |
| 由立生計者申立書 ※ (様式10)                     |      |  |
| 本人又は配偶者が筆頭の健康保険者証(写)                  |      |  |
| 父母等との別居が確認できるもの                       |      |  |
| 本人(配偶者も)の所得に関する証明書、源泉徴収票(写)又は確定申告書(写) |      |  |
| 該当者                                   |      |  |
| 奨学生の決定通知書(写)(新入生を除く。)                 |      |  |

「※」がついている様式は、両面印刷推奨

画面右上からログアウト

4/4

# <申請区分1:「コロナ枠」の入力画面例>

| 申請の種類     |                                                                                                    |   |
|-----------|----------------------------------------------------------------------------------------------------|---|
| 日本人・留学生区分 | 日本人学生                                                                                                    | • |
| 入学料申請     | 非該当 ~<br>※入学料免除申請をする場合は、徴収猶予(納付延期)申請も併願することをおすすめします。<br>※申請しない場合は「非該当」を選択<br>※進学者選考合格者は入学料申請の必要はありませんので、「非該当」表示となります。                                                                                                    |   |
| 授業料申請     | 免除申請 ~<br>※徴収猶予(納付延期)申請及び分納申請は所属学部等の教務担当にご相談ください。<br>※申請しない場合は「非該当」を選択                                                                                                    |   |
| 申請区分1     | <ul> <li>□ロナ枠</li> <li>一般枠以外での申請対象は、以下のとおりです。</li> <li>詳細は「授業料免除申請のしおり」で確認してください。</li> <li>学資負担者死亡等枠:免除申請6ヶ月以内(新入生は入学前1年以内)に、学資負担者が死亡又は風水害等の災害(災害救助法適用外)を受けたことにより授業料の納付が着しく困難な者</li> <li>災害枠(災害救助法適用):災害発生後1年以内の災害において、学資負担者が災害救助法適用地域に居住し、<br/>学資負担者の家屋が公約機関発行の罹災証明書により被災(全壊、大規模半壊、半壊又は床上浸水)したことを<br/>証明された者又は学資負担者が死亡(行方不明を含む)したことにより授業料の納付が著しく困難な者</li> <li>コロナ枠:新型コロナウイルス感染症の拡大による収入減少があった者等を支援対象として実施する公的支援を<br/>受給した者又は新型コロナウイルス感染症の拡大による収入減少があった者等を支援対象として実施する公的支援を<br/>受給した者又は新型コロナウイルス感染症の影響により世帯収入が1/2以下になったことにより授業料の納付<br/>が著しく困難な者</li> <li>修学支援新制度要件外枠:日本人学部学生で修学支援新制度の認定要件外となっている者のうち高等学校等を卒<br/>業した年度の翌年度の未日から大学に入学した日までの期間が2年を超えている者(多浪生)</li> </ul> |   |
| 申請区分2     | 前期申請 ~                                                                                                    | · |
|           |                                                                                                    |   |

- ※ 次の参考画面 1/10~10/10 (P9~P15参照)
- <申請区分1:「修学支援新制度要件外」の入力画面例>

| 申請の種類     |                                                                                                    |  |
|-----------|----------------------------------------------------------------------------------------------------|--|
| 日本人・留学生区分 | 日本人学生                                                                                                    |  |
| 入学料申請     | 非該当 ~<br>※入学料免除申請をする場合は、徴収猶予(納付延期)申請も併願することをおすすめします。<br>※申請しない場合は「非該当」を選択<br>※進学者選考合格者は入学料申請の必要はありませんので、「非該当」表示となります。 |  |
| 授業料申請     | 免除申請                                                                                                    |  |
| 申請区分1     | <ul> <li></li></ul>                                                                                                   |  |
| 申請区分2     | 通年申請 ~                                                                                                    |  |
|           | <b>四</b> 戻る 次へ D                                                                                                    |  |

※ 次の参考画面 1/10~10/10 (P9~P15参照)